# 为CER配置SNMPv3并排除故障

### 目录

## 简介

本文档介绍如何配置和排除Cisco Emergency Responder(CER)的简单网络管理协议(SNMP)第3版的故障。

### 先决条件

### 要求

Cisco 建议您了解以下主题:

- 思科统一通信管理器 (CUCM)
- Cisco Emergency Responder
- SNMP协议

### 使用的组件

本文档中的信息基于以下软件和硬件版本:

- CUCM:11.5.1.14900-8
- CER:11.5.4.50000-6
- 交换机:WS-C3560CX-12PC-S

本文档中的信息都是基于特定实验室环境中的设备编写的。用于本文的所有设备始于初始(默认 )配置。如果您使用的是真实网络,请确保您已经了解所有命令的潜在影响。

## 背景信息

Emergency Responder使用SNMP获取有关交换机端口的信息。获取信息后,CER管理员用户可以 将端口分配到Emergency Response Locations(ERL),以便Emergency Responder能够识别连接到 端口的电话并更新其ERL分配。

SNMP V3提供其他安全功能,涵盖消息完整性、身份验证和加密。此外,SNMP V3控制用户对 MIB树特定区域的访问。

Emergency Responder只读取SNMP信息,它不向交换机配置写入更改,因此您只需配置SNMP读 取团体字符串。

在CER中,有一些条件可按交换机端口跟踪:

- CER获取交换机接口、端口和VLAN(仅用于CAM)、思科发现协议(CDP)信息。
- CER从CUCM获取注册电话。
- CER查看从CUCM发送的设备名称,并搜索MAC是否属于交换机端口。如果找到MAC,CER会 使用电话的端口位置更新其数据库。

### 配置

为交换机配置SNMP字符串时,还必须为Unified Communications Manager服务器配置SNMP字符 串。Emergency Responder必须能够对电话注册到的所有Unified CM服务器进行SNMP查询,以获 取电话信息。

CER提供了使用模式的可能性,例如10.0.\*.\*或10.1.\*.\*。\*对于IP以10.0或10.1开头的设备。如果要 包含所有可能的地址,可以使用子网\*.\*.\*.。

### CER配置

要在Cisco Emergency Responder中配置SNMPv3以进行电话跟踪,请执行以下步骤:

步骤1.如图所示,确保SNMP主代理、CER和Cisco电话跟踪引擎服务已启动。

| ab      | In Cisco Emergency Respo            | nder Serviceability | Navigation Cisco ER Serviceability        |       |
|---------|-------------------------------------|---------------------|-------------------------------------------|-------|
| cis     | For Cisco Unified Communications    | Solutions Logged    | in as: administrator Search Documentation | About |
| Tools ` | SNMP System Monitor System Logs     | Help 📍              |                                           |       |
| Contr   | ol Center                           |                     |                                           |       |
|         |                                     |                     |                                           |       |
| -Contr  | ol Center Services                  |                     |                                           |       |
| Sta     | art Stop Restart Refresh            |                     |                                           |       |
|         | Service Name                        |                     | Status                                    |       |
| 0       | A Cisco DB Replicator               | ▶                   | Started                                   |       |
| 0       | CER Provider                        | •                   | Started                                   |       |
| 0       | Cisco Audit Log Agent               | ►                   | Started                                   |       |
| 0       | Cisco CDP                           | ►                   | Started                                   |       |
| 0       | Cisco CDP Agent                     | ►                   | Started                                   |       |
| 0       | Cisco Certificate Expiry Monitor    | ►                   | Started                                   |       |
| 0       | Cisco DRF Local                     | ►                   | Started                                   |       |
| 0       | Cisco DRF Master                    | ►                   | Started                                   |       |
| 0       | Cisco Emergency Responder           | ►                   | Started                                   |       |
| 0       | Cisco IDS                           | ▶                   | Started                                   |       |
| 0       | Cisco Phone Tracking Engine         | ▶                   | Started                                   |       |
| 0       | Cisco Tomcat                        | ▶                   | Started                                   |       |
| 0       | Host Resources Agent                | ▶                   | Started                                   |       |
| 0       | MIB2 Agent                          | ▶                   | Started                                   |       |
| 0       | Platform Administrative Web Service | <b>&gt;</b>         | Started                                   |       |
| 0       | SNMP Master Agent                   | <b></b>             | Started                                   |       |
| 0       | System Application Agent            | ►                   | Started                                   |       |
| Sta     | art Stop Restart Refresh            |                     |                                           |       |

步骤2.要配置用于交换机和CUCM节点的SNMP设置,请导航到CER Admin > Phone tracking > SNMPv2/v3。您可以配置SNMP用户名、身份验证和隐私信息,如图所示。

| SNMPv3 Settings           |                    |                |            |                      |                        |        |
|---------------------------|--------------------|----------------|------------|----------------------|------------------------|--------|
| Status                    |                    |                |            |                      |                        |        |
| Please modify information | for the selected S | NMPv3 User     |            |                      |                        |        |
| Modify SNMPv3 User De     | etails             |                |            |                      |                        |        |
| User Information          |                    |                |            |                      |                        |        |
| IP Address/Host Name *    | 10.1.61.10         |                |            |                      |                        |        |
| User Name *               | cersnmpv3          |                |            |                      |                        |        |
| Authentication Inform     | nation             |                |            |                      |                        |        |
| Authentication Requi      | ired *             |                |            |                      |                        |        |
| Password ••••••           |                    | Reenter Pa     | ssword 🐽   | •••••                | Protocol 🖲 MD5 🔾 SHA   |        |
| Privacy Information-      |                    |                |            |                      |                        |        |
| Privacy Required *        |                    |                |            |                      |                        |        |
| Password ••••••           | •••••              | Reenter Pa     | ssword ••• | •••••                | Protocol   DES   AES12 | 8      |
| Cother Information        |                    |                |            |                      |                        |        |
| Timeout (in seconds) *    | þo                 |                |            |                      |                        |        |
| Maximum Retry Attempt     | s* 2               |                |            |                      |                        |        |
| L                         |                    |                |            |                      |                        |        |
| Update Cancel Cha         | anges              |                |            |                      |                        |        |
|                           |                    |                |            |                      |                        |        |
| SNMPv3 Settings           |                    |                |            |                      |                        |        |
| Add New                   |                    |                |            |                      |                        |        |
| IP Address/Host Name      | User Name          | Authentication | Privacy    | Timeout (in seconds) | Maximum Retry Attempts | Delete |
| 10.1.61.10                | cersnmpv3          | MD5            | DES        | <u>10</u>            | 2                      | Û      |
|                           |                    |                |            |                      |                        |        |

在本例中,10.1.61.10是交换机的IP,10.1.61.158是Call Manager的IP。CER中的SNMPv3配置如 图所示。

| SNMPv3 Settings      |            |                |         |                      |                        |        |
|----------------------|------------|----------------|---------|----------------------|------------------------|--------|
| Add New              |            |                |         |                      |                        |        |
| IP Address/Host Name | User Name  | Authentication | Privacy | Timeout (in seconds) | Maximum Retry Attempts | Delete |
| 10.1.61.10           | cersnmpv3  | MD5            | DES     | 10                   | 2                      | 1      |
| 10.1.61.158          | cucmsnmpv3 | MDS            | DES     | 10                   | 2                      | 1      |

**注意:**您可以在IP地址/主机名中指定\*.\*.\*或其他通配符/范围,以包含多个服务器,否则,您可以配置特定IP地址。

步骤3.要在LAN交换机上配置交换机IP,请导航至CER Admin > Phone tracking > LAN switch detail > Add LAN Switch,如图所示。

| LAN Switch Details                                 |                                           |      | Export |
|----------------------------------------------------|-------------------------------------------|------|--------|
| Status                                             |                                           |      |        |
| Please enter any change for the current LAN Switch |                                           |      |        |
| - LAN Switch Details                               |                                           |      |        |
| Switch Host Name / IP Address *                    | 10.1.61.10                                |      |        |
| Description                                        | switchlab                                 |      |        |
| Enable CAM based Phone Tracking                    |                                           |      |        |
| Use port description as port location              |                                           |      |        |
| Use SNMPV3 for Discovery                           |                                           |      |        |
|                                                    | Update Cancel Changes Locate Switch-Ports | 1    |        |
| L                                                  |                                           |      |        |
| LAN Switches                                       |                                           |      |        |
| Add LAN Switch                                     |                                           |      |        |
| Switch                                             | Host Name / IP Address                    | Edit | Delete |
| 10.1.61.10                                         |                                           | /    | 8      |
| Add LAN Switch                                     |                                           |      |        |

### 通信管理器配置

在CUCM中,SNMP连接分为两个级别,即SNMP主代理和Cisco CallManager SNMP服务。您必须 在激活了CallManager服务的所有这些节点中同时启用两个服务。要配置Cisco Unified Communications Manager服务器,请执行以下步骤。

步骤1.要检查Cisco CallManager SNMP服务的状态,请导航至**Cisco Unified Serviceability > Tools** > **Feature services**。选择服务器并确保Cisco CallManager SNMP服务**的状态**已激活,如图所示。

| Performance and Hooitarleg Services |                               |         |                  |                          |                   |  |  |
|-------------------------------------|-------------------------------|---------|------------------|--------------------------|-------------------|--|--|
|                                     | Rervice Rate                  | Mature  | Activation Matex | Start Time               | Up Time           |  |  |
| 0                                   | Osco Serviceability Reporter  | Sharbed | Activated        | Mars Jul 3 18:11:34 2018 | 11. 6ays 12:12:43 |  |  |
| 0                                   | Osco-CallManager 2023 Service | Started | Activated        | Mars.Jul 3 18:11:36 2019 | 11 days 12:12:41  |  |  |

步骤2.要检查SNMP主代理的状态,请导航至Cisco Unified Serviceability > Tools > Network services。选择服务器并验证SNMP主代理服务是否运行如图所示。

| Platform Services |                                     |         |                         |                  |  |  |  |
|-------------------|-------------------------------------|---------|-------------------------|------------------|--|--|--|
|                   | Service Name                        | Status  | Start Time              | Up Time          |  |  |  |
| 0                 | Platform Administrative Web Service | Running | Mon Jul 1 10:18:49 2019 | 11 days 12:11:17 |  |  |  |
| 0                 | A Geco DB                           | Running | Mon Jul 5 30:30:17 2019 | 11 days 12:19:49 |  |  |  |
| 0                 | A Cisco DB Replicator               | Running | Mon Jul 1 10:10:18 2019 | 11 days 12:19:48 |  |  |  |
| 0                 | Master Agent                        | Running | Mon Jul 1 10:30:23 2019 | 11 days 12:19:43 |  |  |  |

步骤3.要在CUCM中配置SNMPv3,请导航至Cisco Unified Serviceability > SNMP > V3 > User。选择服务器并配置用户名、身份验证信息和隐私信息,如图所示。

| Cisco Unified Service                        | aahility                    | Navigation Cisco Unified Serviceability |                        |  |  |  |
|----------------------------------------------|-----------------------------|-----------------------------------------|------------------------|--|--|--|
| CISCO For Cisco Unified Communica            | tions Solutions             |                                         | administrator Abo      |  |  |  |
| Alarm • Trace • Tools • Snmp • CallHi        | ome - Help -                | _                                       | doministrator Abov     |  |  |  |
| NMP User Configuration                       |                             |                                         |                        |  |  |  |
| 🔲 Save 🌐 Clear All 🏊 Cancel                  |                             |                                         |                        |  |  |  |
|                                              |                             |                                         |                        |  |  |  |
| Status                                       |                             |                                         |                        |  |  |  |
| Status : Ready                               |                             |                                         |                        |  |  |  |
|                                              |                             |                                         |                        |  |  |  |
| Server* 10.1.61.158CUCM Voice/Video          | ~                           |                                         |                        |  |  |  |
|                                              |                             |                                         |                        |  |  |  |
| User Information                             |                             |                                         |                        |  |  |  |
| User Name* cucmsnmpv3                        |                             |                                         |                        |  |  |  |
| Authentication Information                   |                             |                                         |                        |  |  |  |
| Authentication Required                      |                             |                                         |                        |  |  |  |
| Password ••••••                              | Reenter Password            | •••••                                   | Protocol 🖲 MD5 🔿 SHA   |  |  |  |
| Privacy Information                          |                             |                                         |                        |  |  |  |
| Privacy Required                             |                             |                                         |                        |  |  |  |
| Password ••••••                              | Reenter Password            | •••••                                   | Protocol 🖲 DES 🔿 AES12 |  |  |  |
| Host IP Addresses Information                |                             |                                         |                        |  |  |  |
| Accept SNMP Packets from any host            | O Accept SN                 | MP Packets only from t                  | hese hosts             |  |  |  |
|                                              | Host IP A                   | Address                                 | Insert                 |  |  |  |
|                                              | Host IP A                   | Addresses                               | ~                      |  |  |  |
|                                              |                             |                                         |                        |  |  |  |
|                                              |                             |                                         | Kernove                |  |  |  |
| Access Privileges                            |                             |                                         |                        |  |  |  |
| Access Privileges* ReadOnly                  | ~                           |                                         |                        |  |  |  |
| ONotify access privilege is required in orde | r to configure Notification | Destinations.                           |                        |  |  |  |

### 交换机配置

为了通过交换机端口跟踪电话,交换机中的SNMP配置必须与CER服务器中的配置匹配。使用这些 命令配置交换机。

snmp-server group <GroupName> v3 auth read <Name\_of\_View>

snmp-server user <User> <GroupName> v3 auth [sha/md5] <authentication\_password> priv [DES/AES128] <privacy\_password>

#### snmp-server view <Name\_of\_View> iso included

示例:

Switch(config)#snmp-server group Grouptest v3 auth read Viewtest Switch(config)#snmp-server user cersnmpv3 Grouptest v3 auth md5 ciscol23 priv des ciscol23 Switch(config)#snmp-server view Viewtest iso included 要验证配置,请使用show run | s snmp,如示例所示。

Switch#show run | s snmp snmp-server group Grouptest v3 auth read Viewtest snmp-server view Viewtest iso included

### 验证

运行Cisco CallManager服务的每个CUCM还必须运行SNMP服务。如果所有节点都配置正确,则当 您单击"**Cisco Unified Communications Manager List"超链接时,您必须看到**所有CallManager节点 ,并且电话必须通过交换机端口进行跟踪。

步骤1.要验证CUCM节点列表,请导航至CER Admin > Phone tracking > Cisco Unified Communications Manager。单击图中所示的超链接。

| Cisco Unified Communications Manager Clusters                                |                   |                                                                        |  |  |  |  |  |  |
|------------------------------------------------------------------------------|-------------------|------------------------------------------------------------------------|--|--|--|--|--|--|
| Status                                                                       |                   |                                                                        |  |  |  |  |  |  |
| Please enter any change for the current Cisco Unified Communications Manager |                   |                                                                        |  |  |  |  |  |  |
|                                                                              |                   |                                                                        |  |  |  |  |  |  |
| - Modify Cisco Unified Communications Manager Cluster                        |                   |                                                                        |  |  |  |  |  |  |
| Cisco Unified Communications Manager *                                       | 10.1.61.158 Cisco | nified Communications Managers List                                    |  |  |  |  |  |  |
| CTI Manager -                                                                | 10.1.61.158       |                                                                        |  |  |  |  |  |  |
| CTI Manager User Name *                                                      | CER               |                                                                        |  |  |  |  |  |  |
| CTI Manager Password *                                                       |                   | 🐠 Cisco Emergency Responder Administration - Mozilla Firefox — 🛛 🗙     |  |  |  |  |  |  |
| BackUp CTI Manager 1                                                         | 10.1.61.159       |                                                                        |  |  |  |  |  |  |
| BackUp CTI Manager 2                                                         |                   | ① M https://10.1.61.145/ceradmin/serviet/CERAdminServiet/10 ···· ◎ ¥ = |  |  |  |  |  |  |
| Telephony Port Begin Address                                                 | 500               | alude Cisco Emergency Responder Administration                         |  |  |  |  |  |  |
| Number of Telephony Ports                                                    | 2                 | CISCO For Cisco Unified Communications Solutions                       |  |  |  |  |  |  |
| Secure Connection Parameters                                                 |                   |                                                                        |  |  |  |  |  |  |
| Enable Secure Connection **                                                  |                   | List of Cisco Unified Communications Managers                          |  |  |  |  |  |  |
| TFTP Server IP Address **                                                    |                   | Cisco Unified Communications Manager                                   |  |  |  |  |  |  |
| TFTP Server Port **                                                          | 69                | 10.1.61.159                                                            |  |  |  |  |  |  |
| Backup TFTP Server IP Address                                                |                   | 10.1.61.158                                                            |  |  |  |  |  |  |
| CAPF Server IP Address **                                                    |                   | Close                                                                  |  |  |  |  |  |  |
| CAPF Server Port **                                                          | 3804              |                                                                        |  |  |  |  |  |  |
| Instance ID for Publisher**                                                  |                   |                                                                        |  |  |  |  |  |  |
| Secure Authentication String for Publisher **                                |                   |                                                                        |  |  |  |  |  |  |
| Instance ID for Subscriber **                                                |                   |                                                                        |  |  |  |  |  |  |
| Secure Authentication String for Subscriber**                                |                   |                                                                        |  |  |  |  |  |  |
| - AXL Settings                                                               |                   |                                                                        |  |  |  |  |  |  |
| AXL Username                                                                 | administrator     |                                                                        |  |  |  |  |  |  |
| AXL Password                                                                 |                   |                                                                        |  |  |  |  |  |  |
| AXL Port Number                                                              | 8443              | Test AXL Connectivity                                                  |  |  |  |  |  |  |
| r SNMP Settings                                                              |                   |                                                                        |  |  |  |  |  |  |
| Use SNMPV3 for discovery                                                     |                   |                                                                        |  |  |  |  |  |  |

# 步骤2.要确认交换机端口跟踪电话,请导航至CER Admin > ERL Membership > Switchport > Filter >, 然后单击Find。必须如图所示列出跟踪的交换机IP地址和电话。

| Assign ERL to Selected Switch Ports Assign ERL Search ERL Edit Vie |  |          |                   |        |          |                 |                  |            |
|--------------------------------------------------------------------|--|----------|-------------------|--------|----------|-----------------|------------------|------------|
| Switch IP Address                                                  |  | ERL Name | Switch IP Address | IfName | Location | Phone Extension | Phone IP Address | Phone Typ  |
| ■ 10.1.61.10                                                       |  |          |                   |        |          |                 |                  |            |
|                                                                    |  |          | 10.1.61.10        | Gi0/1  | View     |                 |                  |            |
|                                                                    |  |          | 10.1.61.10        | Gi0/2  | View     |                 |                  |            |
|                                                                    |  |          | 10.1.61.10        | Gi0/3  | View     |                 |                  |            |
|                                                                    |  |          | 10.1.61.10        | Gi0/4  | View     |                 |                  |            |
|                                                                    |  |          | 10.1.61.10        | Gi0/5  | View     | 100             | 10.1.61.24       | Cisco 9971 |
|                                                                    |  |          | 10.1.61.10        | Gi0/6  | View     |                 |                  | ç          |
|                                                                    |  |          | 10.1.61.10        | Gi0/7  | View     |                 |                  |            |
|                                                                    |  |          | 10.1.61.10        | Gi0/8  | View     |                 |                  |            |
|                                                                    |  | ERL MEX  | 10.1.61.10        | Gi0/9  | View     | 103             | 10.1.61.12       | Cisco 8945 |
|                                                                    |  |          | 10.1.61.10        | Gi0/10 | View     |                 |                  |            |
|                                                                    |  | ERL MEX  | 10.1.61.10        | Gi0/11 | View     | 107             | 10.1.61.16       | Cisco 8945 |
|                                                                    |  |          | 10.1.61.10        | Gi0/12 | View     |                 |                  |            |
|                                                                    |  |          | 10.1.61.10        | Gi0/13 | View     |                 |                  |            |
|                                                                    |  |          | 10.1.61.10        | Gi0/14 | View     |                 |                  |            |

### 故障排除

#### SNMP Walk版本3

为了确认CUCM和交换机都响应CER,您可以使用SNMP walk v3**命令进行**响应。建议的对象标识 符(OID)为1.3.6.1.2.1.1.2.0,如示例所示。

从CER到CUCM的SNMPwalk第3版示例:

admin:utils snmp walk 3 Enter the user name:: cucmsnmpv3 Enter the authentication protocol [SHA]:: Enter the authentication protocol pass phrase:: \*\*\*\*\*\*\* Enter the authentication protocol pass phrase:: \*\*\*\*\*\*\* Enter the privacy protocol pass phrase:: \*\*\*\*\*\*\* Enter the privacy protocol pass phrase:: \*\*\*\*\*\*\* Enter the ip address of the Server, use 127.0.0.1 for localhost.Note that you need to provide the IP address, not the hostname.:: 10.1.61.158 The Object ID (OID):: 1.3.6.1.2.1.1.2.0 Enter parameter as "file" to log the output to a file. [nofile]:: This command may temporarily impact CPU performance. Continue (y/n)?y SNMPv2-MIB::sysObjectID.0 = OID: SNMPv2-SMI::enterprises.9.1.1348

#### SNMP从CER到交换机的步行版本3示例:

admin:utils snmp walk 3 Enter the user name:: cersnmpv3 Enter the authentication protocol [SHA]:: MD5 Enter the authentication protocol pass phrase:: \*\*\*\*\*\* Enter the privacy protocol [AES128]:: DES Enter the privacy protocol pass phrase:: \*\*\*\*\*\* Enter the ip address of the Server, use 127.0.0.1 for localhost.Note that you need to provide the IP address, not the hostname.:: 10.1.61.10 The Object ID (OID):: 1.3.6.1.2.1.1.2.0 Enter parameter as "file" to log the output to a file. [nofile]:: This command may temporarily impact CPU performance. Continue (y/n)?y SNMPv2-MIE::sysObjectID.0 = OID: SNMPv2-SMI::enterprises.9.1.2134

#### 在CER中具有根访问权限的SNMPwalk v3示例:

snmpwalk -v3 -u <User> -l authPriv -A <auth\_password> -a [MD5/SHA] -x [DES/AES128] -X <Priv\_password> IP\_Device <OID> 其中: -u:是snmp v3用户。 -l:是身份验证模式[noAuthNoPriv|authNoPriv|authPriv]。 -A:是身份验证密码。 -a:是身份验证协议[MD5|SHA]。 -x:是隐私协议[DES/AES128]。 -X:是隐私协议客码。

输出示例如图所示。

如果收到以下错误"从提供的隐私密码短语生成密钥(Ku)时出错",请尝试使用以下语法:

snmpwalk -v3 -l authPriv -u <User> -a [MD5/SHA] -A <auth\_password> -x [DES/AES128] -X
<Priv\_password> IP\_Device <OID>
验证返回的OID是您版本的CER版本说明中支持的设备之一。

https://www.cisco.com/c/en/us/td/docs/voice\_ip\_comm/cer/11\_5\_1/english/release\_notes/guide/CE R\_BK\_C838747F\_00\_cisco-emergency-responder-version-1151.html#CER0\_CN\_SE55891C\_00

CER发送到交换机的一些OID包括:

- •1.3.6.1.2.1.1.1.0 系统设计
- 1.3.6.1.2.1.1.2.0 sysObjectID
- 1.3.6.1.2.1.1.5.0 sysName
- 1.3.6.1.2.1.1.3.0 sysUpTime

CER发送到CUCM的OID包括:

- 1.3.6.1.4.1.9.156.1.1.2.1.7 ccmEntry/ ccmInetAddress
- 1.3.6.1.2.1.1.2.0 sysObjectID
- 1.3.6.1.4.1.9.9.156.1.1.2.1.2 ccmName

### 数据包捕获

获取数据包捕获以隔离电话跟踪问题非常有用,这些步骤是在CER中获取数据包捕获的步骤。

步骤1.使用命令**utils network capture eth0 file ExampleName size all count 10000**通过CLI启动数据 包捕获,其中ExampleName是数据包捕获的名称。

步骤2.复制问题(发出911呼叫、SNMP漫游、电话跟踪更新等)。

步骤3.使用Ctrl+C停止数据包捕获

步骤4.使用文件列表activevelog平台/cli/\*命令确认数据包捕获已保存在CER中

步骤5.使用命令file get activelog platform/cli/ExampleName.cap检**索数据包捕获**(导出文件需要 SFTP服务器)。

### 启用CER中的日志

要启用Emergency Responder Server中的日志,请导航至CER Admin > System > Server Settings。激活所有复选框,不会对服务器产生任何服务影响。

#### Server Settings For CERServerGroup

| Status                             |                      |
|------------------------------------|----------------------|
| Ready                              |                      |
|                                    |                      |
| -Select Server                     |                      |
| Publisher (primary)                |                      |
| Subscriber(standby)                |                      |
|                                    |                      |
| - Modify Server Settings           |                      |
| Server Name * Publisher            |                      |
| Host Name mycerpubvictogut         |                      |
| Debug Package List Select All Clea | ar All               |
| CER_DATABASE                       | CER_SYSADMIN         |
| CER_REMOTEUPDATE                   | CER_TELEPHONY        |
| CER_PHONETRACKINGENGINE            | CER_AGGREGATOR       |
| CER_ONSITEALERT                    | CER_GROUP            |
| CER_CALLENGINE                     | CER_CLUSTER          |
| CER_PROVIDER                       | CER_ACCESSPOINT      |
| CER_AUDIT                          | CER_CREDENTIALPOLICY |
|                                    |                      |
| Trace Package List Select All Clea | r All                |
| CER_DATABASE                       | CER_SYSADMIN         |
| CER_REMOTEUPDATE                   | CER_TELEPHONY        |
| CER_PHONETRACKINGENGINE            | CER_AGGREGATOR       |
| CER_ONSITEALERT                    | CER_GROUP            |
| CER_CALLENGINE                     | CER_CLUSTER          |
| CER_PROVIDER                       | CER_ACCESSPOINT      |
| CER_AUDIT                          | CER_CREDENTIALPOLICY |
|                                    |                      |

Unders Cattlered Connect Channel

为了对交换机端口(CER > Admin > ERL membership > Switch Ports)中未显示的交换机进行故障排除,必须执行以下步骤:

- 1. 在Admin > Phone tracking > LAN Switch详细信息中验证配置。
- 2. 在Admin > Phone tracking > SNMP v2 / v3中检验配置。
- 验证启用基于CAM的电话跟踪复选框。如果它是非思科交换机,或者CDP已禁用,请选中启用基于CAM的电话跟踪复选框。
- 4. 检验交换机上的SNMP配置。

5. 收集电话跟踪日志。

如果交换机端口显示,但电话未显示,则必须执行以下步骤:

- 1. CER和Communications Managers上的SNMP配置。
- 2. 确认Cisco Unified Communications Manager下的IP/主机名。
- 3. 确认电话是否未显示为属于特定通信管理器。
- 4. 确认在群集中的所有CallManager节点上都启动了两个SNMP服务(SNMP主代理/ CallManager SNMP服务)。
- 5. 通过SNMPwalk确认CUCM可达性。
- 6. 收集电话跟踪日志。

CER电话跟踪日志示例1:

305: Jun 30 12:05:17.385 EDT %CER-CER\_PHONETRACKINGENGINE-7-DEBUG:SnmpSocketReader-47637:SnmpPrivacyParam encryptDESPrivParam Exception thrown while encrypting DES parameters :Cannot find any provider supporting DES/CBC/NoPadding 可能的原因:在SNMPv3隐私信息上配置错误。

CER电话跟踪日志示例2:

Snmp exception while reading ccmVersion on <IP address CCM Node> 可能的原因: Cisco CallManager SNMP服务在其中一个CUCM节点中停用。

### 相关信息

https://www.cisco.com/c/en/us/td/docs/voice\_ip\_comm/cer/11\_5\_1/english/administration/guide/CE R\_BK\_R00ED2C0\_00\_cisco-emergency-responder-administration-guide-1151/CER\_BK\_R00ED2C0\_00\_cisco-emergency-responder-administration-guide-1151\_appendix\_01101.html#CER0\_RF\_S51098E7\_00

https://www.cisco.com/c/en/us/td/docs/voice\_ip\_comm/cer/10\_0\_1/english/administration/guide/CE R0\_BK\_CA66317A\_00\_cisco-emergency-responder-administration-10\_0/CER0\_BK\_CA66317A\_00\_cisco-emergency-responder-administration-10\_0\_chapter\_01100.pdf